# **DIGITAL HAPPENINGS #22**

## <u>(May 2014)</u> By W0NAC ("Matt")

As you probably already know, for some time now I have been recommending Fldigi software. It is gratifying to note that Dave Freese, W1HKJ (who develops and distributes the Fast Light Digital Modem Application) was recently awarded the Technical Excellence Award at the 2014 Dayton Hamvention. The award goes on to state that "FLDIGI is an easy to use, free of charge, and open source computer program intended for Amateur Radio Digital Modes operation using a Personal Computer." I, for one, believe that Dave well deserves this recognition for developing such a great piece of software! If you don't currently have Fldigi in your "bag of tricks", you can download the latest version (3.21.82) at this link: <u>http://www.w1hkj.com/download.html</u>. There are many different programs available on this site (shown below), but I have circled (in red) the main ones you will need to get started in Fldigi using Microsoft Windows:

#### Download page: updated 1 May 2014

| <u>Fldigi / Flarq</u> :  | Linux Binary<br>fldigi-3.21.82.bin<br><u>README</u> | Windows Setup              | OS X drng<br><u>fldigi-3.21.82 dmg</u> | Puppy Pet (1)<br>fldigi-3.21<br>flarq-4.3 | Source<br>fldigi-3.21.82 | Help<br>Fldigi-Help<br>Flarq-Help           | Release Info<br><u>Maint'</u> |
|--------------------------|-----------------------------------------------------|----------------------------|----------------------------------------|-------------------------------------------|--------------------------|---------------------------------------------|-------------------------------|
|                          |                                                     | SHA256 checksums for vario | vus windows installers                 | <u>pet libs</u>                           | required for al          | Fldigi-Help (pdf file)<br>1 fl applications |                               |
| RigCat Xmls              | <u>xml archives</u>                                 |                            |                                        | 12.                                       |                          |                                             |                               |
| Flamp:                   | flamp-2.1.02.bin                                    | flamp-2.1.02 setup         | flamp-2.1.02.dmg                       | tlamp                                     | flamp-2.1.02             | Flamp-Help(html)                            |                               |
| Flwrap:                  | flwrap-1.3.4.bin                                    | flwrap-1.3.4 setup         | flwrap-1.3.4 dmg                       | flwrap                                    | flwrap-1.3.4             | Flwrap-Help                                 | Maint'                        |
| Flmsg:                   | flmsg-2.0.3.bin                                     | flmsg-2.0.3 setup          | flmsg-2.0.3 dmg                        | flmsg                                     | flmsg-2.0.3              | Flmsg-Help                                  | Maint'                        |
| Flwkey:                  | flwkey-1.1.6.bin                                    | flwkey-1.1.6 setup         | flwkey-1.1.6 dmg                       | flwkey                                    | flwkey-1.1.6             | <u>Fimsg-Heip-PDF</u><br><u>Flwkey-Help</u> | Maint'                        |
| Flrig:<br>Supported rigs | flrig-1.3.15.bin                                    | flrig-1.3.15 setup         | <u>flrig-1.3.15 dmg</u>                | flrig-1.3.15                              | flrig-1.3.15             | <u>flrig-help</u>                           | Maint'                        |
| Fllog:                   | fllog-1.1.8.bin                                     | fllog-1.1.8 setup          | fllog-1.1.8 dmg                        | fllog-1.1.8                               | <u>fllog-1.1.8</u>       | fllog-help                                  | Maint'                        |
| Flnet                    | flnet-7.0.1 bin                                     | flnet-7.0.1 setup          | flnet-7.0.1 dmg                        |                                           | flnet-7.0.1              | net help                                    |                               |
| Kcat                     | kcat-1.1.02 bin                                     | kcat-1.1.02 setup          | kcat 1.1.02 dmg                        |                                           | kcat-1.1.02              | <u>kcat help</u>                            |                               |

Sharon and I were planning a trip through Alaska on the way to the National Convention in July. We are sorry to report that we had to cancel the Alaska part of the trip. We are calling this our "TOO" trip because it was "TOO" far (9300 miles), "TOO" long (33 days), "TOO" expensive (Over \$4,000), and we both now have "TOO" many physical limitations. We will still be putting out a lot of digital counties on both the way to and our return from the National so watch for us on your waterfall. Exact plans will be given a bit later on both K3IMC's site and by email to digital folks.

Now, on to the main topic for this month.

### Less Well Known Features of Fldigi

Before I begin, let me repeat that the beauty of the Fldigi program is that you can successfully use it with mostly default settings and never need to understand or use all the features of what is a very complex piece of software. But, for the more adventuresome people out there, the rich feature set of Fldigi will allow you to extract even higher performance from the software.

In this article I only have time and space to cover 10 of these features (from now on these will be called "buttons"). These 10 buttons only "scratch the surface". I may be able to cover more in later articles, but I don't want to deprive you of the pleasure of delving into the Fldigi Manual (LOL)!

You can find the location of Buttons (A - J) on the full Fldigi screen shown below:

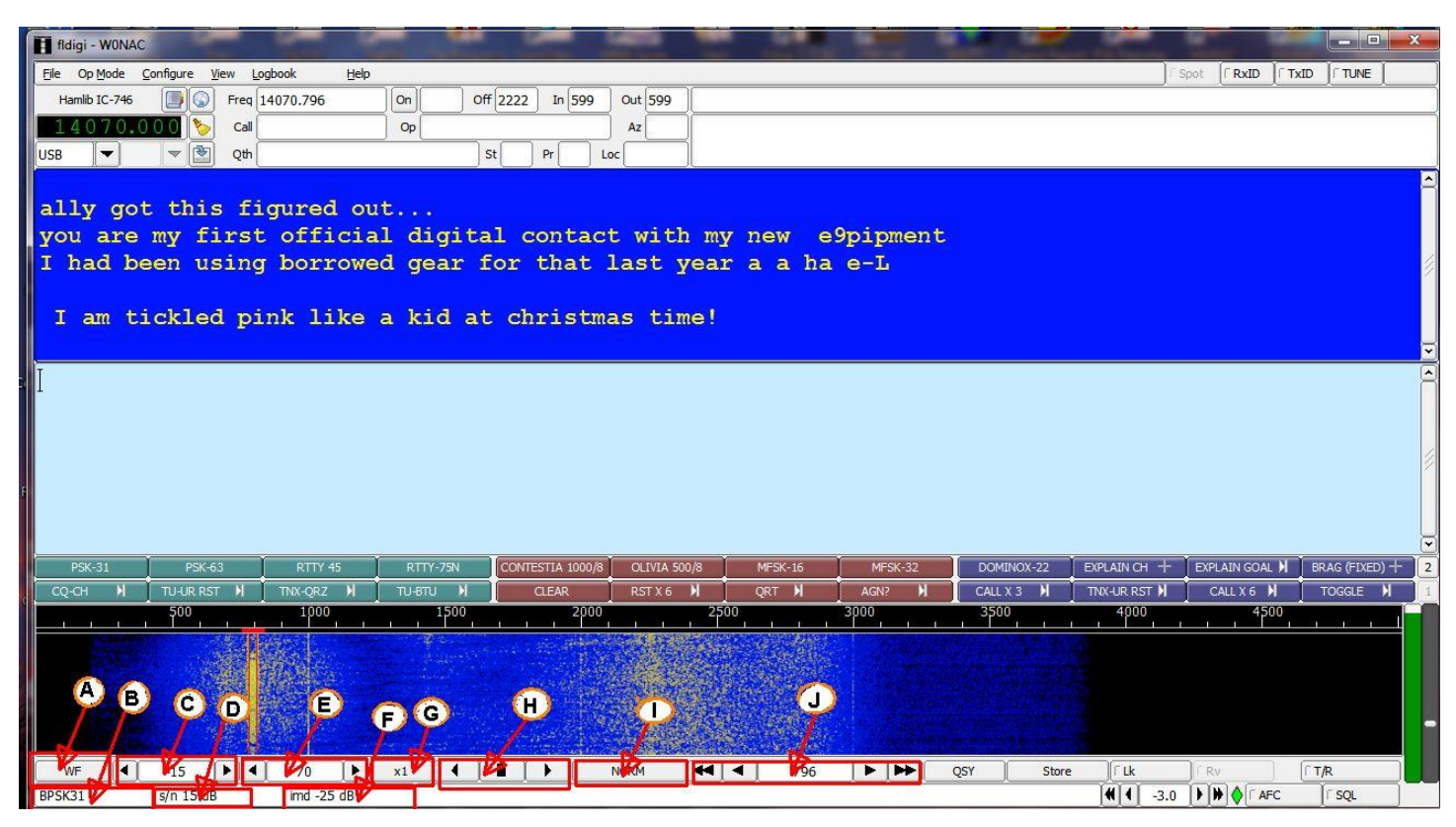

I will now discuss each button individually.

**Button A** – This button displays your current signal display mode and also allows you to "toggle" between three modes (Water Fall, Fast Fourier Transform [FFT], and Scope) by left mouse clicks. The default is the WF or Waterfall display.

**Button B** – This button displays your current operating mode & sub-mode, but has two other very useful functions. A left click on this button produces a pull-down list of sub-modes for BPSK which you can left click to immediately change to a different sub-mode.

A right click will take you directly into the detail Fldigi configuration screen for the mode you are using. For example, in the sample screen above, a right click on this button will immediately display the Fldigi configuration/Modems/PSK/General settings menu below:

| perator         | UI Waterfall                            | Modems                                   | Rig Audio                  | ID Mis    | c Web               | Autostart |  |
|-----------------|-----------------------------------------|------------------------------------------|----------------------------|-----------|---------------------|-----------|--|
| W Dom<br>eneral | Feld MT-63                              | Olivia C                                 | onť PSK                    | RTTY      | or 🛛 Navte          | x Wefax   |  |
|                 | AFC behavior                            | Acquisitio     Acquisitio     Acquisitio | n search ran<br>n S/N (dB) | ge (Hz)   |                     |           |  |
|                 | Dim<br>Multi-Channel S<br>Disable on ve | ✓ after ignal Proces ry slow CPU         | ssing                      | browser i | conds<br>s not used |           |  |

Since this configuration selection automatically defaults to the correct menu screen for the mode you are currently using, this can save you a lot of time trying to "drill down" several layers in a rather complex Fldigi menu system. Pretty neat!

If operating in the CW mode, this button also displays the speed (WPM) of the received CW signal which is automatically calculated by the CW decoder.

**Button C** – This button is used to both display the current waterfall/spectrum display Upper Signal Level (dB) and to raise or lower this setting. Each left click on the arrow at the right end of the button will raise the level by 1 dB. Each left click on the arrow at the left end of the button will lower the level by 1 dB. That is all fine, but the question arises: "What is optimum setting for this control?" Since this control interacts with Button E, I will defer trying to answer this question until Button E is discussed later, but for now the default value of -10 dB works fine in most cases.

<u>Button D</u> – This Button has several different functions that change with the operating mode. For example, when using any PSK mode this button displays the signal to noise ratio (s/n) for the signal on which you are tuned. Actually, the PSK decoder estimates both the s/n and the intermodulation distortion (IMD), but displays only the s/n value on this button and the IMD on Button F.

For any RTTY mode this button displays the baud rate/frequency shift associated with the sub-mode. For example, when operating RTTY-45, this button will display "45.45/170". If you are operating RTTY-75N, this button will display "75/170". For most other digital modes (Contestia, Olivia, MFSK, and Dominox) this button will display either s/n or be blank. If you are operating in the CW mode, this button displays transmit speed (WPM) with arrows at both ends that can be used to adjust speed. This button (and Button F) will automatically clear or dim after the number of seconds set in the Fldigi configuration / Modems / PSK / General settings menu shown above. Setting this time to 0 (zero) disables the clear/dim action.

<u>Button E</u> – This button displays the current setting for the total range over which signals will be displayed on the waterfall/spectrum display. This range is relative to the upper signal level controlled by Button C above. For example if you select -10 dB for Button C and 40 dB for Button E, the waterfall will display signals falling between -10 dB and -50 dB.

The only suggestion I can give to you on where these two controls should be set, is to start with the default values of -10/40 and experiment. Personally, I usually use settings of -10/70. For you to find your own optimum settings, just set your transceiver dial to 14.070 MHz and watch how PSK signals and noise change on the waterfall as you set different values. For example, if you set the upper level too low (high negative number), noise will increase because the floor value (range) moves down at the same time into the noise. If you set the range to a value that is too small, the minimum signal level ends up too high and weak signals disappear. It takes fairly large changes in the values for both of these controls to cause a significant difference in how signals are displayed, so don't be afraid of making bold changes. You can always return to earlier settings that worked better.

**Button F** – If you are operating in a PSK mode, this button displays the Intermodulation Distortion (IMD) value for the PSK signal you are tuned to. If not tuned to any signal the IMD number (if displayed) is meaningless. Also, the PSK decoder can only calculate an accurate IMD when the PSK signal being received is fairly strong and is in idle, i.e. not sending any characters. However, in my experience, IMD reports are still reasonably accurate even if the other station is sending information (not in idle) as long as their signal is fairly strong. Just keep in mind that all IMD values are an estimate only and that the PSK decoder is NOT a laboratory grade instrument. If someone wants a more accurate report on the quality of their signal, there are better ways of doing this, but they are too lengthy to explain here.

This button also changes function with operating mode. For RTTY it displays s/n. For most other digital modes it remains blank.

<u>Button G</u> – This button displays and controls your current waterfall scale. You can "toggle" the waterfall scale from X1 (Normal scale) to X2, to X4, and back to X1 with successive mouse clicks on this button. The X2 and X4 scales can be useful when using modes that require extremely accurate tuning to get solid decoding (like MFSK-32).

<u>**Button H**</u> – This button is basically a waterfall shift control. The 2 arrows at either end, when clicked, will shift the entire waterfall (including scale and any signals) up or down by 100 Hz for each mouse click when in X2 or X4 scale factor. If you are operating in the default scale factor of X1, these arrows appear to be disabled.

The function of the middle button is to "center the signal". When you are tuned to a signal that is close to either end of your waterfall, you can automatically move the entire waterfall so that your signal is centered by clicking on the square in the center of this button. After the move, the signal will still show with the same offset frequency it had before. Things may appear more symmetrical to your eye, but nothing else is really changed. I haven't found this function to be very useful, but maybe you can. If you find a good use for this function that is not purely cosmetic, please let me know. Also, like the shift arrows, this function only seems to work when using the X2 and X4 scale factors.

**Button I** – This button is used to control the speed of your waterfall drop. This is a "rotary" type button which cycles through the options in circular fashion with each mouse click. The speeds available are SLOW, NORM, FAST, and PAUSE. Since the load on your computer's CPU is proportional to the speed selected, you may need to select SLOW or PAUSE if you have a slow CPU. In actual use I have yet to find a computer with a slow enough CPU to require any speed slower than NORM, but if you experience problems, you might try a slower speed setting to see if it helps.

**Button J** – This button both displays the offset frequency of any signal you are tuned to and allows you to make fine tuning corrections for those modes that require extremely accurate tuning (i.e. MFSK-16 and MFSK-32) before they will decode properly. The center part of this button simply displays (to 1 Hz accuracy) the offset frequency of your tuning bar. If you are accurately tuned to a signal, this would also correspond to the offset frequency of the signal. Most people (me included) tune on a signal by moving the tuning bar with their mouse to center it on the signal trace as best you can before clicking with the mouse to lock it in place. Then we let the AFC function complete the final tuning. This is all well and good unless you are trying to tune very weak signals or signals transmitting with modes that don't support AFC or those few modes that are super critical on tuning before they will decode reliably. I wish I could give you a complete list of modes, etc. that are difficult to tune, but at this point I am aware of only MFSK-16 and MFSK-32 in common use by county hunters.

Trying to tune to either type MFSK signal (especially if they are weak to begin with) can be very difficult when using the mouse. Here is when the fine tuning functions of this button can be very helpful. There is a single arrow and a double arrow at each end of this button. You can mouse click on either single arrow to move the offset frequency up or down by 1 Hz per click. The double arrows will move the offset frequency up or down by 10 Hz per click. If you are using a true mouse, it is pretty easy to use these functions. However, if you are using a laptop in your vehicle and all you have is a touch pad, using all functions is slower and a bit more difficult. Also, don't leave the AFC function ON when trying this tuning technique as you will end up fighting each other. Please give this tuning method a try. After using it a few times, I'm sure you will like it.

Once more, I encourage you to dig into the Fldigi Manual (pdf version). This manual was last updated for Version 3.21.75 (Latest version is 3.21.82) and contains some incorrect information, but it is still well worth the effort! As we used to say in the military, "RTFM !!"

| Table 3 - Active Digital County Hunters Award Statu |
|-----------------------------------------------------|
|-----------------------------------------------------|

| #         COUNTES         COUNTES         COUNTES         COUNTES         COUNTES         W 5-Mode         V 5-Mode         V 5-Mode <thv 5-mode<="" th=""> <thv 5-mode<<="" th=""><th></th><th></th><th></th><th></th><th>USA - DIGITAL</th><th></th><th></th><th><b>FIVE MODE</b></th><th></th><th></th><th></th><th></th><th></th></thv></thv>                                                                                                    |          |                  |                  |            | USA - DIGITAL |          |           | <b>FIVE MODE</b> |           |                  |                 |           |                               |
|----------------------------------------------------------------------------------------------------|----------|------------------|------------------|------------|---------------|----------|-----------|------------------|-----------|------------------|-----------------|-----------|-------------------------------|
| CALL         NAME         (Inf.)         (of 307)         (1) MODE         (2) MODES         (4) MODES         (5) MODES         (5) MODES         (6) MODES         (6) MODES <th>#</th> <th></th> <th></th> <th>STATUS*</th> <th>COUNTIES</th> <th></th> <th></th> <th>COUNTIES</th> <th></th> <th></th> <th></th> <th>% 5-Mode</th> <th>LAST</th>                                                                                                    | #        |                  |                  | STATUS*    | COUNTIES      |          |           | COUNTIES         |           |                  |                 | % 5-Mode  | LAST                          |
| $ \begin{array}{ c c c c c c c c c c c c c c c c c c c$                                                                                                    |          | CALL             | NAME             | (M,F,I)    | (of 3077)     | (1 MODE) | (2 MODES) | (3 MODES)        | (4 MODES) | (5 MODES)        | TOTAL           | Completed | UPDATED                       |
| 2 ACGB CHIFF F. 205 0 0.00%   2/100                                                                                                    | 1        | AA8R             | Randy            | F          | 1344          | 3077     | 3077      | 1461             | 576       | 203              | 8394            | 54.6%     | 5/24/2014                     |
| 3 ADIC Jim F                                                                                                    | 2        | ACOB             | Cliff            | F          | 205           | -        | -         | -                | -         | -                | 0               | 0.0%      | 12/10/2012                    |
| 3         007         2013         187         20         c         c         6         6333         440%         4/14/           6         KOPVW         Nob         F         -         -         -         -         0         0.0%         -           7         KOWW         Nob         F         -         -         -         0         0.0%         -           9         K656E         Genee         F         229         2248         224         72         50         15         3239         15/15         3239         16/16         5/26/1         0.0%         5/26/1         0.0%         5/26/1         0.0%         5/26/1         0.0%         5/26/1         0.0%         5/26/1         0.0%         5/26/1         0.0%         5/26/1         0.0%         5/26/1         0.0%         5/26/1         0.0%         5/26/1         0.0%         5/26/1         0.0%         5/26/1         0.0%         5/26/1         0.0%         5/26/1         0.0%         0.0%         5/26/1         0.0%         5/26/1         0.0%         5/26/1         0.0%         5/26/1         0.0%         5/26/1         0.0%         5/26/1         0.0%         5/26/1         0.0%                                                                                                    | 3        | AD1C             | Jim              | F          | -             | -        | -         | -                | -         | -                | 0               | 0.0%      |                               |
| 6         COPYW         Rob         F              0         0.0%         5/23           8         APRX         Jim         F         229         2948         214         72         50         15         3299         2144         5/246           10         SSF         DOK         F         -2         -         -         0         0.0%         5/247           100         SSF         DOK         F         -9         344         -7         -         0         0.0%         5/27           10         SSRE         DOM         F         -9         344         -9         -         -         0         0.0%         1/2           13         ROWY         Ed         F         -         -         -         0         0.0%         1/2         1/2         1/2         0         0.0%         1/2         1/2         1/2         1/2         1/2         1/2         0         0.0%         1/2         1/2         1/2         1/2         1/2         1/2         1/2         1/2         1/2         1/2         1/2         1/2         1/2         1/2                                                                                                    | 5        | KOFG             | Fred             | F          | 188           | 3077     | 3013      | 187              | 20        | 6                | 6303            | 41.0%     | 4/14/2014                     |
| 7         NOW         Low         -         -         -         -         -         0         0.0%         5.128           3         KGE         Gene         F         26         189         575         8         0         0         2476         16.1%         5/287           10         KSWAR         Dissort         Dissort         Dissort         0         0.0%         5/287           12         KYREL         Tom         F         -         -         -         0         0.0%         1/2           18         KSUWY         Kolk         Kel         F         -         -         -         0         0.0%         1/2           18         KGAWK         Mike         M/F         22         202         64         53         28         4         12         2.3%         5/1/1           18         KGAWK         Bob         F         450         3077         1592         264         59         1.4         500         32.5%         5/1/1           18         KGAWK         Bob         F         450         3077         1592         -         -         -         0         0.0%                                                                                                    | 6        | KOPVW            | Rob              | F          | -             | -        | -         | -                | -         | -                | 0               | 0.0%      | .,,                           |
| 0         0         0         0         0         0         0         0         0         0         0         0         0         0         0         0         0         0         0         0         0         0         0         0         0         0         0         0         0         0         0         0         0         0         0         0         0         0         0         0         0         0         0         0         0         0         0         0         0         0         0         0         0         0         0         0         0         0         0         0         0         0         0         0         0         0         0         0         0         0         0         0         0         0         0         0         0         0         0         0         0         0         0         0         0         0         0         0         0         0         0         0         0         0         0         0         0         0         0         0         0         0         0         0         0         0         0                                                                                                            | 7        | KOWJ             | Lou              | F          | -             | -        | -         | -<br>72          | -         | - 15             | 0               | 0.0%      | E/22/2014                     |
|                                                                                                    | 9        | K4PBA            | Gene             | F          | 229           | 1893     | 575       | 8                | 0         | 0                | 2476            | 16.1%     | 5/26/2014                     |
| 11 KGWAF Bill         F         599         3044         ?         ?         ?         ?         3044         19.285         5/27           13 KGQWY         Ed         F         -         -         -         -         0         0.0%           13 KGQWY         Ed         Ed         F         -         -         -         0         0.0%           15 KGARMO         Mike         M/F         975         3077         2339         944         49         1         7.0         0         0.0%           15 KGAR         Molits         F         2         202         64         53         2.8         4         351         2         0         0.0%         7           18 KGSAW         Bolits         F         -         -         -         -         0         0.0%         7         20         0.07V         181         M/F         0         0.0%         9/330         211         48         15         1         1154         7.5%         10/9         215         646         268         105         6194         40.3%         5/22/         214         31.5%         5/27         214         31.5%         5/27         <                                                                                                    | 10       | K5SF             | Dick             | F          | -             | -        | -         | -                | -         | -                | 0               | 0.0%      |                               |
| Link         Link         F         -         -         -         -         -         0         0.07           13         KARRU         Mike         M/F         975         3077         2939         944         49         1         7010         45.6%         1/10           13         KARRU         Mike         M/F         22         202         64         53         28         4         7351         2.3%         9/12           18         KCARW         Bobs         F         -         -         -         0         0.0%         5577         5006         32.5%         5/77         19         KCYR         10         0.0%         5/77         10         KCYR         10         0.0%         5/77         10         KCYR         11         48         15         1         1154         7.5%         10/9         11         48         15         1         1154         7.5%         10/9         21         14         48         15         1         1154         7.5%         10/9         21         14         154         7.5%         10/9         31         22/3         10/9         31         22/3         10/9         31 </th <th>11</th> <th>K5WAF</th> <th>Bill</th> <th>F</th> <th>599</th> <th>3044</th> <th>?</th> <th>?</th> <th>?</th> <th>?</th> <th>3044</th> <th>19.8%</th> <th>5/2/2013</th>                                                                                                    | 11       | K5WAF            | Bill             | F          | 599           | 3044     | ?         | ?                | ?         | ?                | 3044            | 19.8%     | 5/2/2013                      |
| $\begin{array}{c c c c c c c c c c c c c c c c c c c $                                                                                                    | 13       | K8OWY            | Ed               | r<br>F     | -             | -        | -         | -                | -         | -                | 0               | 0.0%      |                               |
| 15 KA3RUP Amela W/F       975       3077       2939       944       49       1       7010       45.6%       1/10/         16 KA3LOP Amela W/F       22       202       64       53       28       4       351       2.3%       9/12/         18 KGAWX Bob F       -       -       -       -       -       0       0.0%       -       -       0       0.0%       -       -       0       0.0%       -       -       0       0.0%       -       -       0       0.0%       -       -       0       0.0%       -       -       0       0.0%       -       -       0       0.0%       -       0       0.0%       1/30/       0       0.0%       1/30/       0       351       1       0       0.0%       9/30/       0       0.0%       9/30/       0       0.0%       9/30/       0       0.0%       9/30/       0       2/21       0       0       0       0       0       0       0       0       0       0       0       0       0       0       0       0       0       0       0       0       0       0       0       0       0       0       0       0                                                                                                    | 14       | K8ZZ             | Ed               | F          | -             | -        | -         | -                | -         | -                | Ő               | 0.0%      |                               |
| Lis Madur         Partnells         F         -22         Qu2         04         -33         26         4         -31         2.5%         9/12/           18 KG2K         Bobi         F         450         3077         1992         264         59         14         5006         32.5%         5/17/2           18 KG2K         Back         F         -         -         -         0         0.0%         -         -         0         0.0%         -         -         -         0         0.0%         -         0         0.0%         -         0         0.0%         -         0         0.0%         120         -         -         -         -         0         0.0%         120         -         0         0.0%         120         -         0         0.0%         120         120         115         1         1154         1.0%         102         120         120         120         120         120         120         120         120         120         120         120         120         120         120         120         120         120         120         120         120         120         120         120         120                                                                                                    | 15       | KA4RRU           | Mike             | M/F        | 975           | 3077     | 2939      | 944              | 49        | 1                | 7010            | 45.6%     | 1/10/2014                     |
| Dis Cockawr, Back         F         450         3077         1592         264         59         14         5005         32.5%         5/7/2           Di COYEU, Bill         F         -         -         -         -         -         0         0.0%           Di COYEU, Bill         M/F         1772         -         -         -         0         0.0%           28 KGSRU, Greg         F         379         879         211         48         15         1         1154         7.5%           28 KGSRU, Greg         F         706         3050         2125         646         268         105         6134         40.3%         5/224           28 KMARD         Dave         F         86         2077         2936         694         87         1         6755         44.2%         2/374         13.3%         4/323           28 KMARD         Dave         M/F         682         3077         3031         2351         360         71         8830         5.52.8%         4/207         27.3%         4/26         232         6914         4/39%         5/2.5%         5/12/3         3/14         3/14         3/14         3/15         3/12                                                                                                    | 10       | KABJQP           | Pameia<br>Hollis | IVI/F<br>F | -             | - 202    | - 64      | - 53             | - 28      | -                | <u>351</u><br>0 | 2.3%      | 9/12/2013                     |
| $\begin{array}{c c c c c c c c c c c c c c c c c c c $                                                                                                    | 18       | KC6AWX           | Bob              | F          | 450           | 3077     | 1592      | 264              | 59        | 14               | 5006            | 32.5%     | 5/7/2013                      |
| $ \begin{array}{c} \begin{array}{c} \begin{array}{c} \left  \left  \left  \left  \left  \left  \left  \left  \left  \left  \left  \left  \left  $                                                                                                    | 19       | KC7YE            | Jack             | F          | -             | -        | -         | -                | -         | -                | 0               | 0.0%      |                               |
| Service         Davis         Davis         Bard         Strong         211         48         1         1         1         1         1         1         1         1         1         1         1         1         1         1         1         1         1         1         1         1         1         1         1         1         1         1         1         1         1         1         1         1         1         1         1         1         1         1         1         1         1         1         1         1         1         1         1         1         1         1         1         1         1         1         1         1         1         1         1         1         1         1         1         1         1         1         1         1         1         1         1         1         1         1         1         1         1         1         1         1         1         1         1         1         1         1         1         1         1         1         1         1         1         1         1         1         1         1 <th1< t<="" th=""><th>20</th><th>KD5YUK</th><th>Billy</th><th>F<br/>M/F</th><th>- 1702</th><th>-</th><th>-</th><th>-</th><th>-</th><th>-</th><th>0</th><th>0.0%</th><th>9/30/2012</th></th1<>                                                                                                    | 20       | KD5YUK           | Billy            | F<br>M/F   | - 1702        | -        | -         | -                | -         | -                | 0               | 0.0%      | 9/30/2012                     |
| 22 MSSR         Greg         F         705         3050         2125         646         268         105         6194         40.3%         5/22/2           23 KM2H         Bill         F         -         -         -         0         0.0%         2           25 KU4PM         Dave         F         86         2841         83         40         8         2         2774         103%         4/23/           25 KU4PM         Dave         M/F         56         3077         2936         654         87.7         4207         27.3%         4/26/         2/7.3%         4/26/         2/7.3%         4/26/         2/7.3%         4/26/         2/7.3%         4/26/         2/7.3%         4/26/         2/7.4         1232         506         257         7.346         4/7.7%         5/5.3%         5/18/         3/7.1         28         3/7.5         3/7.6         2/7.6         5/2.5%         5/13/         3/7.5         3/7.7         2/7.6         5/2.5%         5/13/         3/7.5         3/7.7         3/7.6         4/7.7%         5/2.5%         5/13/         3/7.7         3/7.7         3/7.7         3/7.7         3/7.7         3/7.7         3/7.7         3/7.7         3/7.7 </th <th>22</th> <th>KF7PKL</th> <th>Davis</th> <th>F</th> <th>379</th> <th>879</th> <th>211</th> <th>48</th> <th>15</th> <th>1</th> <th>1154</th> <th>7.5%</th> <th>10/9/2013</th>                                                                                                    | 22       | KF7PKL           | Davis            | F          | 379           | 879      | 211       | 48               | 15        | 1                | 1154            | 7.5%      | 10/9/2013                     |
| $ \begin{array}{c c c c c c c c c c c c c c c c c c c $                                                                                                    | 23       | KG5RJ            | Greg             | F          | 706           | 3050     | 2125      | 646              | 268       | 105              | 6194            | 40.3%     | 5/22/2014                     |
| $ \begin{array}{cccccccccccccccccccccccccccccccccccc$                                                                                                    | 24       | KM1C             | Bill             | F          | - 86          | - 28/11  | - 83      | - 40             | -         | - 2              | 0               | 0.0%      | 4/23/2014                     |
| 22         WUDX         Dave         M/F         68         3077         991         65         50         24         4207         27.3%         4/26/           22         NOKU         Sharon         M/F         502         3077         3031         223.5         506         27.7         7346         47.7%         5/29/           20         NUAPI         All         F         751         3077         2238         601         465         323         6014         44.9%         5/25/           31         N4HT         Jim         M/F         311         3077         403         54         37         9         3586         23.3%         5/19/           32         NSMLP         Ron         M/F         311         3077         403         54         37         9         3586         23.3%         5/19/           33         NGPUB         Dennis         M/F         311         3077         2036         1161         842         674         8650         56.5%         5/27/           34         NASW         Dennis         M/F         313         3077         2036         1161         842         674         8650                                                                                                    | 26       | KM6HB            | Mark             | F          | 714           | 3077     | 2936      | 694              | 87        | 1                | 6795            | 44.2%     | 2/3/2014                      |
| 22         NOKV         Barrov         M/F         502         3077         2031         2351         360         71         6         8830         57.8%         4/29           29         NOLX         Sharon         M/F         1373         3077         22358         601         465         323         6914         44,9%         5/25/           30         NIAPIT         Jim         M/F         911         3077         2067         919         417         296         7766         50.5%         5/13/           31         NSPDB Dennis         M/F         942         3077         2036         1161         942         674         8690         56.5%         5/25/           33         NSPDB Dennis         M/F         912         3077         0         0         0         0         3077         20.0%         4/25/25/           33         NSMM Steve         F         0         2180         0         0         0         0         2180         14.2%         2/24/3           30         NSWDN         Sere         F         816         3077         3077         1091         283         127         7655         49.8%         4                                                                                                    | 27       | KW1DX            | Dave             | M/F        | 68            | 3077     | 991       | 65               | 50        | 24               | 4207            | 27.3%     | 4/26/2014                     |
| $ \begin{array}{cccccccccccccccccccccccccccccccccccc$                                                                                                    | 28       |                  | Barry<br>Sharon  | M/F        | 502           | 3077     | 3031      | 2351             | 360       | <u>71</u><br>257 | 8890            | 57.8%     | <u>4/29/2014</u><br>5/29/2014 |
| 31       Natr       Jim       W/F       911       3077       3067       919       417       296       7776       50.5%       5/18/         32       NSMLP       Bennis       M/F       391       30077       2936       1161       842       674       8690       56.5%       5/12/         33       NSPDB       Dennis       M/F       942       3077       2936       1161       842       674       8690       56.5%       5/12/         34       NSRMAM       Jim       F       0       3077       0       0       0       0       3172       20.0%       4/2/2         36       NSMAM       Jim       F       0       3077       0       0       0       0       0       3172       20.0%       4/2/2         36       NSMAM       Darl       F/M       579       3022       852       381       212       9       456       29.7%       4/132         39       NSK       Pete       F       816       3077       3077       805       114       79       7152       49.8%       4/132       3/23/         40       NYS       Jim       F       784                                                                                                    | 30       | NIAPI            | Al               | F          | 751           | 3077     | 2358      | 691              | 465       | 323              | 6914            | 44.9%     | 5/25/2014                     |
| 321       MSMLP       Ron       M/F       391       3077       409       54       37       9       3586       23.3%       5/19/         331       NSPDD       Dennis       M/F       942       3077       2036       1161       842       674       8690       56.5%       5/27/         35       NSHAM       Jim       F       0       3077       0       0       0       0       3077       20.0%       4/2/2         36       NSMNN Steve       F       0       2180       0       0       0       0       2180       14.2%       2/244         37       NASW       Date       F       900       3077       3077       1091       283       127       7655       49.8%       4/18         38       NNOK       Rete       F       816       3077       8077       1091       283       127       7655       49.8%       4/18       3/23/         40       NTZA       Gene       F       -       -       -       -       0       0.0%       -       4/14       1/14       79       7152       46.5%       5/6/2         41       N4W       Lord <td< th=""><th>31</th><th>N4JT</th><th>Jim</th><th>M/F</th><th>911</th><th>3077</th><th>3067</th><th>919</th><th>417</th><th>296</th><th>7776</th><th>50.5%</th><th>5/18/2014</th></td<>                                                                                                    | 31       | N4JT             | Jim              | M/F        | 911           | 3077     | 3067      | 919              | 417       | 296              | 7776            | 50.5%     | 5/18/2014                     |
| 32         NPTOD         Definits         NV/F         242         3077         2530         1101         642         074         3030         3020         3027         3027           33         NRGL         Dick         F         782         3077         0         0         0         0         0         0         0         0         0         0         0         0         0         1077         20.0%         4/2/2           35         NSMNN Steve         F         0         2180         0         0         0         0         0         1010         2120         14.2%         2/244           36         NSWN Not         Fete         F         0         3077         3034         755         40.0%         20.0%         4/212           38         NON         Mike         F         900         3077         807         1091         283         127         7655         49.8%         4/184           39         NAW         Uowd         M/F         1183         3077         293         338         103         5338         3/21/3         4/254         5/26/           41         NAW         Uowd         M/                                                                                                    | 32       |                  | Ron<br>Donnic    | M/F        | 391           | 3077     | 2026      | 54               | 37        | 9                | 3586            | 23.3%     | 5/19/2013                     |
| 35         NBHAM         Im         F         0         3077         0         0         0         0         0         0         0         0         0         0         0         0         0         0         0         0         0         0         0         0         0         0         0         0         0         0         0         0         0         0         0         0         0         0         0         0         0         0         0         0         0         0         0         0         0         0         0         0         0         0         0         0         0         0         0         0         0         0         0         0         0         0         0         0         0         0         0         0         0         0         0         0         0         0         0         0         0         0         0         0         0         0         0         0         0         0         0         0         0         0         0         0         0         0         0         0         0 <th0< th="">         0         0         0</th0<>                                                                                                    | 34       | N8CIJ            | Dick             | F          | 782           | 3077     | 3034      | 775              | 400       | 297              | 7583            | 49.3%     | 5/25/2014                     |
| $ \begin{array}{c c c c c c c c c c c c c c c c c c c $                                                                                                    | 35       | N8HAM            | Jim              | F          | 0             | 3077     | 0         | 0                | 0         | 0                | 3077            | 20.0%     | 4/2/2013                      |
| J INAW         Dail         F/M         37.9         30/22         332         331         212         392         4380         29.7%         97.7%         97.7%         97.7%         97.7%         97.7%         97.7%         97.7%         97.7%         97.7%         97.7%         97.7%         97.7%         97.7%         97.7%         97.7%         97.7%         97.7%         97.7%         97.7%         97.7%         97.7%         97.7%         97.7%         97.7%         97.7%         97.7%         97.7%         97.7%         97.7%         97.7%         97.7%         97.7%         97.7%         97.7%         97.7%         97.7%         97.7%         97.7%         97.7%         97.7%         97.7%         97.7%         97.7%         97.7%         97.7%         97.7%         97.7%         97.7%         97.7%         97.7%         97.7%         97.7%         97.7%         97.7%         97.7%         97.7%         97.7%         97.7%         97.7%         97.7%         97.7%         97.7%         97.7%         97.7%         97.7%         97.7%         97.7%         97.7%         97.7%         97.7%         97.7%         97.7%         97.7%         97.7%         97.7%         97.7%         97.7%         97.7%                                                                                                    | 36       | N9WNN            | Steve            | F<br>F/N4  | 0             | 2180     | 0         | 0                | 0         | 0                | 2180            | 14.2%     | 2/24/2013                     |
| 39         NN9K         Pete         F         816         3077         859         78         1         0         4015         26.1%         3/23/           40         NTZA         Gene         F         -         -         -         -         0         0.0%           41         NU4C         Paul         F         -         -         -         0         0.0%           42         NW6S         Jim         F         784         3077         3077         805         114         79         7152         46.5%         5/6/2           43         NVAW         Llovd         M/F         11845         3077         1327         493         338         103         5338         34.7%         4/26/           44         WONAC         Matt         M/F         1843         3077         2390         298         101         55         5921         38.5%         10/12/4           46         W3ZUH         Dick         F         5         3077         2048         11         2         0         5138         33.4%         12/4/           47         W4HH         Garv         F         -         -         <                                                                                                    | 38       | NFON             | Mike             | F          | 900           | 3077     | 3077      | 1091             | 283       | 127              | 7655            | 49.8%     | 4/18/2013                     |
| 40       NTZA       Gene       F       -       -       -       -       -       0       0.0%         41       NU4C       Paul       F       -       -       -       -       0       0.0%         42       NW6S       Jim       F       784       3077       3077       805       114       79       7152       46.5%       5/6/2         43       NXAW       Llovd       M/F       1185       3077       1327       493       338       103       5338       34.7%       4/26         44       WONAC       Matt       M/F       11843       3077       2390       298       101       55       5921       38.5%       10/12/         46       W32UH       Dick       F       5       3077       2248       11       2       0       5138       33.4%       12/4/         47       W4HI       Garv       F       -       -       -       -       0       0.0%       0       0       0       0       0       0       0       0       0       0       0       0       0       0       0       0       0       0       0       0                                                                                                    | 39       | NN9K             | Pete             | F          | 816           | 3077     | 859       | 78               | 1         | 0                | 4015            | 26.1%     | 3/23/2012                     |
| 41       IVGAC       F       -       -       -       -       -       0       0.0%         42       IVGAC       Jim       F       784       3077       3077       805       114       79       7152       46.5%       5/6/2         43       NX4W       Lloyd       M/F       1185       3077       1327       493       338       103       5338       34.7%       4/26/         44       WONAC       Matt       M/F       1843       3077       2849       2019       1142       490       9577       62.2%       5/22/       5/21       38.5%       10/12/         45       W3DUM       Don       F       5       3077       22390       298       101       55       5921       38.5%       10/12/         46       W3UH       Dick       F       -       -       -       -       0       0.0%       0.0%         49       W4HIG       Gary       F       -       -       -       -       0       0.0%       0.0%       0.0%       0.0%       0.0%       0.0%       0.0%       0.0%       0.0%       0.0%       0.0%       0.0%       0.0%       0.0% <td< th=""><th>40</th><th>NT2A</th><th>Gene</th><th>F</th><th>-</th><th>-</th><th>-</th><th>-</th><th>-</th><th>-</th><th>0</th><th>0.0%</th><th></th></td<>                                                                                                    | 40       | NT2A             | Gene             | F          | -             | -        | -         | -                | -         | -                | 0               | 0.0%      |                               |
| 43       NX4W       Llovd       M/F       1185       3077       1327       493       338       103       5338       34.7%       4/26/         44       WONAC       Matt       M/F       1843       3077       2849       2019       1142       490       9577       62.2%       5/22/         45       W3DLM       Don       F       3559       3077       2048       11       2       0       5138       33.4%       12/4/         46       W3ZUH       Dick       F       5       3077       2048       11       2       0       5138       33.4%       12/4/         47       W4HII       Gary       F       -       -       -       -       0       0.0%         49       W4SD       Dave       F       1000       3077       3077       1149       495       300       8098       52.6%       4/22/         50       WSQP       Rick       M/F       339       3077       2721       366       205       167       6536       42.5%       5/20/         51       WGRL       Joe       F       -       -       -       -       -       0       0.0                                                                                                    | 41       | NW6S             | Jim              | r<br>F     | - 784         | 3077     | 3077      | - 805            | - 114     | - 79             | 7152            | 46.5%     | 5/6/2014                      |
| 44       WONAC       Matt       M/F       1843       3077       2849       2019       1142       490       9577       62.2%       5/29/         45       W3DLM       Don       F       359       3077       2390       298       101       55       5921       38.5%       10/12/         46       W32UH       Dick       F       5       3077       2048       11       2       0       5138       33.4%       12/4/         47       W4IHI       Garv       F       -       -       -       -       0       0.0%       12/4/         48       W4SIG       Kerry       F       -       -       -       -       0       0.0%       12/4/         49       W4YDY       Dave       F       1000       3077       3077       1149       495       300       8098       52.6%       4/22/         50       W5QP       Rick       M/F       339       3077       2721       366       205       167       6536       42.5%       5/20/         51       W6RL       Isto       F       -       -       -       -       0       0.0%         52                                                                                                    | 43       | NX4W             | Llovd            | M/F        | 1185          | 3077     | 1327      | 493              | 338       | 103              | 5338            | 34.7%     | 4/26/2014                     |
| 43       W3DUW       Doil       F       333       3077       2236       101       33       3921       38.3%       10/12/2         46       W3ZUM       Dick       F       5       3077       2048       11       2       0       5138       33.4%       12/4/         47       W4HH       Garv       F       -       -       -       -       0       0.0%         48       W3CIW       Dave       F       -       -       -       -       0       0.0%         49       W4YDV       Dave       F       10000       3077       3077       1149       495       300       8098       52.6%       4/22/         50       W5QP       Rick       M/F       339       3077       2721       366       205       167       6536       42.5%       5/20/         51       W6RL       Joe       F       -       -       -       -       0       0.0%       5/20/         52       W6RL       Joe       F       -       -       -       -       0       0.0%       5/20/         53       W7EN       Larry       F       25       3077                                                                                                    | 44       | WONAC            | Matt             | M/F        | 1843          | 3077     | 2849      | 2019             | 1142      | 490              | 9577            | 62.2%     | 5/29/2014                     |
| 47       Walth       Garv       F       -       -       -       -       -       0       0.0%       -         48       WASIG       Kerry       F       -       -       -       -       -       0       0.0%       -         49       WAYDY       Dave       F       1000       3077       3077       1149       495       300       8098       52.6%       4/22/         50       WSOP       Rick       M/F       339       3077       2721       366       205       167       6536       42.5%       5/20/         51       WGRK       Risto       F       -       -       -       -       0       0.0%         52       WGRL       Joe       F       -       -       -       -       0       0.0%         53       W7EN       Larry       F       25       3077       2975       32       1       0       6085       39.6%       10/3/         54       W7IN       Larry       F       -       -       -       -       0       0.0%         55       W7QQ       Bill       M/F       -       -       -       - <th>45</th> <th>W3DLIVI<br/>W3ZUH</th> <th>Don<br/>Dick</th> <th>F</th> <th>5</th> <th>3077</th> <th>2048</th> <th><u> </u></th> <th>2</th> <th>0</th> <th>5138</th> <th>33.4%</th> <th>12/4/2013</th>                                                                                                    | 45       | W3DLIVI<br>W3ZUH | Don<br>Dick      | F          | 5             | 3077     | 2048      | <u> </u>         | 2         | 0                | 5138            | 33.4%     | 12/4/2013                     |
| 48         W4SIG         Kerry         F         -         -         -         -         -         0         0.0%           49         W4YDY         Dave         F         1000         3077         3077         1149         495         300         8098         52.6%         4/22/           50         W5QP         Rick         M/F         339         3077         2721         366         205         167         6536         42.5%         5/20/           51         W6RK         Risto         F         -         -         -         -         0         0.0%           52         W6RL         Joe         F         -         -         -         -         0         0.0%           53         W7FEN         Larry         F         25         3077         2975         32         1         0         6085         39.6%         10/3/           54         W7QQ         Bill         M/F         -         -         -         -         0         0.0%           55         W7QQ         Bill         M/F         -         -         -         -         0         0.0%           57                                                                                                    | 47       | W4IHI            | Gary             | F          | -             | -        | -         | -                | -         | -                | 0               | 0.0%      |                               |
| Here         Lood         S077         S077 <th< th=""><th>48</th><th>W4SIG</th><th>Kerry</th><th>F</th><th>-</th><th>-</th><th>- 2077</th><th>-</th><th>-</th><th>- 200</th><th>0</th><th>0.0%</th><th>1/22/2014</th></th<>                                                                                                    | 48       | W4SIG            | Kerry            | F          | -             | -        | - 2077    | -                | -         | - 200            | 0               | 0.0%      | 1/22/2014                     |
| 51       WGRK       Risto       F       -       -       -       -       -       0       0.0%       0.0%         52       WGRLL       Joe       F       -       -       -       -       0       0.0%         53       WGRLL       Joe       F       -       -       -       -       0       0.0%         54       W7IN       Larry       F       25       3077       2975       32       1       0       6085       39.6%       10/3/         54       W7IN       Larry       F       -       -       -       -       0       0.0%         55       W7QQ       Bill       M/F       -       -       -       -       0       0.0%         56       W9JR       Rich       F       90       3077       1674       44       0       0       4795       31.2%       10/31/         57       W9SUQ       Larry       F       -       -       -       -       0       0.0%         58       WA4EEZ       Leslie       F       1086       3077       1742       699       234       31       5783       37.6%       1/6/2 <th>50</th> <th>W41D1<br/>W5OP</th> <th>Rick</th> <th>r<br/>M/F</th> <th>339</th> <th>3077</th> <th>2721</th> <th>366</th> <th>205</th> <th>167</th> <th>6536</th> <th>42.5%</th> <th>5/20/2014</th>                                                                                                    | 50       | W41D1<br>W5OP    | Rick             | r<br>M/F   | 339           | 3077     | 2721      | 366              | 205       | 167              | 6536            | 42.5%     | 5/20/2014                     |
| 52       W6RLL       Joe       F       -       -       -       -       -       0       0.0%         53       W7FEN       Larry       F       25       3077       2975       32       1       0       6085       39.6%       10/3/         54       W7IN       Larry       F       -       -       -       -       0       0.0%         55       W7QQ       Bill       M/F       -       -       -       -       0       0.0%         56       W9JR       Rich       F       90       3077       1674       44       0       0       4795       31.2%       10/31/         57       W9SUQ       Larry       F       -       -       -       -       0       0.0%         58       WA4EEZ       Leslie       F       1086       3077       1742       699       234       31       5783       37.6%       1/6/2         59       WA4UNS       Doug       F       -       -       -       -       0       0.0%         61       WA6OCV       Susan       M/F       328       3077       328       320       130       10                                                                                                    | 51       | W6RK             | Risto            | F          | -             | -        | -         | -                | -         |                  | 0               | 0.0%      |                               |
| Soverfly       f       2.5       3077       2573       32       1       0       0085       39.0%       10/3/         54       W7IN       Larry       F       -       -       -       -       -       0       0.0%       5         55       W7QQ       Bill       M/F       -       -       -       -       0       0.0%       5         56       W9JR       Rich       F       90       3077       1674       44       0       0       4795       31.2%       10/31/         57       W9SUQ       Larry       F       -       -       -       -       0       0.0%       5         58       WA4EEZ       Leslie       F       1086       3077       1742       699       234       31       5783       37.6%       1/6/2         59       WA4UNS       Doug       F       -       -       -       -       0       0.0%         60       WA6OCV       Susan       M/F       328       3077       328       320       130       10       3865       25.1%       3/28/         61       WA7IHQ       Sterling       F       -                                                                                                    | 52       | W6RLL            | Joe              | F          | -<br>25       | -        | - 2075    | - 27             | -         | -                | 0<br>6095       | 0.0%      | 10/2/2012                     |
| 55       W7QQ       Bill       M/F       -       -       -       -       -       0       0.0%         56       W9JR       Rich       F       90       3077       1674       44       0       0       4795       31.2%       10/31/         57       W9SUQ       Larry       F       -       -       -       -       0       0.0%         58       WA4EEZ       Leslie       F       1086       3077       1742       699       234       31       5783       37.6%       1/6/2         59       WA4UNS       Doug       F       -       -       -       -       0       0.0%         60       WA6OCV       Susan       M/F       328       3077       328       320       130       10       3865       25.1%       3/28/         61       WA7ETH       Ed       F       194       1924       405       35       3       0       2367       15.4%       5/27/         62       WA7JHQ       Sterling       F       -       -       -       -       0       0.0%         63       WB0M       Jeff       F       -       -       <                                                                                                    | 55<br>54 | W7IN             | Larry            | F          | -             | - 5077   | -         | - 52             | -         | -                | 0085            | 0.0%      | 10/ 5/ 2015                   |
| 56       W9JR       Rich       F       90       3077       1674       44       0       0       4795       31.2%       10/31/         57       W9SUQ       Larry       F       -       -       -       -       0       0.0%         58       WA4EZ       Leslie       F       1086       3077       1742       699       234       31       5783       37.6%       1/6/2         59       WA4UNS       Doug       F       -       -       -       -       0       0.0%       60         60       WA6OCV       Susan       M/F       328       3077       328       320       130       10       3865       25.1%       3/28/         61       WA7ETH       Ed       F       194       1924       405       35       3       0       2367       15.4%       5/27/         62       WA7JHQ       Sterling       F       -       -       -       -       0       0.0%         63       WBOM       Jeff       F       -       -       -       -       0       0.0%         64       WB2ABD       Paul       F       -       -       <                                                                                                    | 55       | W7QQ             | Bill             | M/F        | -             | -        | -         | -                | -         | -                | Ő               | 0.0%      |                               |
| Dr. worstory       F       -       -       -       -       -       0       0.0%         58       WA4EEZ       Leslie       F       1086       3077       1742       699       234       31       5783       37.6%       1/6/2         59       WA4UNS       Doug       F       -       -       -       -       0       0.0%       60         60       WA6OCV       Susan       M/F       328       3077       328       320       130       10       3865       25.1%       3/28/         61       WA7ETH       Ed       F       194       1924       405       35       3       0       2367       15.4%       5/27/         62       WA7JHQ       Sterling       F       -       -       -       -       0       0.0%         63       WBOM       Jeff       F       -       -       -       -       0       0.0%         64       WB2ABD       Paul       F       -       -       -       -       0       0.0%         65       WD40IN       Jack       F       1074       3077       3070       1084       507       254                                                                                                    | 56       | W9JR             | Rich             | F          | 90            | 3077     | 1674      | 44               | 0         | 0                | 4795            | 31.2%     | 10/31/2012                    |
| Signed and signed by the second second sec | 57       | WA4FFZ           | Leslie           | F          | - 1086        | 3077     | 1742      | - 699            | 234       | - 31             | 5783            | 37.6%     | 1/6/2014                      |
| 60         WA6OCV Susan         M/F         328         3077         328         320         130         10         3865         25.1%         3/28/           61         WA7ETH         Ed         F         194         1924         405         35         3         0         2367         15.4%         5/27/           62         WA7JHQ         Sterling         F         -         -         -         -         0         0.0%           63         WBOM         Jeff         F         -         -         -         -         0         0.0%           64         WB2ABD         Paul         F         -         -         -         -         0         0.0%           65         WD40IN         Jack         F         1074         3077         3070         1084         507         254         7922         51.9%         5/18/           66         WQ7A         Terry         F         201         3077         3028         206         132         112         6555         42.6%         8/24/           67         WY4D         Ben         F         281         3077         303         36         15                                                                                                    | 59       | WA4UNS           | Doug             | F          | -             | -        | -         | -                | -         | -                | 0               | 0.0%      |                               |
| O1_WA/EIn         Eu         F         194         1924         405         35         3         0         2367         15.4%         5/2//           62         WA7JHQ         Sterling         F         -         -         -         -         -         0         0.0%         5/2//           63         WBOM         Jeff         F         -         -         -         -         -         0         0.0%         6           64         WB2ABD         Paul         F         -         -         -         -         0         0.0%         6           65         WD4OIN         Jack         F         1074         3077         3070         1084         507         254         7992         51.9%         5/18/           66         WQ7A         Terry         F         201         3077         3028         206         132         112         6555         42.6%         8/24/           67         WY4D         Ben         F         281         3077         303         36         15         9         3440         22.4%         2/11/                                                                                                    | 60       | WA6OCV           | Susan            | M/F        | 328           | 3077     | 328       | 320              | 130       | 10               | 3865            | 25.1%     | 3/28/2013                     |
| G3         WBOM         Jeff         F         -         -         -         -         0         0.0%           64         WB2ABD         Paul         F         -         -         -         -         0         0.0%           65         WD40IN         Jack         F         1074         3077         3070         1084         507         254         7992         51.9%         5/18/           66         WQ7A         Terry         F         201         3077         3028         206         132         112         6555         42.6%         8/24/           67         WY4D         Ben         F         281         3077         303         36         15         9         3440         22.4%         2/11/                                                                                                    | 61<br>62 | WATHO            | Sterling         | F          | - 194         | - 1924   | 405       | -                | <u>5</u>  | -                | 2367<br>0       | 0.0%      | 5/2//2014                     |
| 64 WB2ABD Paul         F         -         -         -         -         0         0.0%           65 WD40IN Jack         F         1074         3077         3070         1084         507         254         7992         51.9%         5/18/           66 WQ7A         Terry         F         201         3077         3028         206         132         112         6555         42.6%         8/24/           67 WY4D         Ben         F         281         3077         303         36         15         9         3440         22.4%         2/11/                                                                                                    | 63       | WBOM             | Jeff             | F          | -             | -        | -         | -                | -         | -                | Ő               | 0.0%      |                               |
| bs:wb40in jack         if         10/4         30/7         30/0         1084         50/7         254         7992         51.9%         5/18/           66 WQ7A         Terry         F         201         3077         3028         206         132         112         6555         42.6%         8/24/           67 WY4D         Ben         F         281         3077         303         36         15         9         3440         22.4%         2/11/                                                                                                    | 64       | WB2ABD           | Paul             | F          | -             | -        | -         | -                | -         | -                | 0               | 0.0%      | E/10/2014                     |
| 67 WY4D Ben F 281 3077 303 36 15 9 3440 22.4% 2/11/                                                                                                    | 66       | WO7A             | Terry            | F          | 201           | 3077     | 3070      | 206              | 132       | <u> </u>         | 6555            | 42.6%     | 8/24/2013                     |
|                                                                                                    | 67       | WY4D             | Ben              | F          | 281           | 3077     | 303       | 36               | 15        | 9                | 3440            | 22.4%     | 2/11/2014                     |

### How To Get Your 5 – Mode Statistics Updated:

Several past Digital Happenings articles have given detailed instructions on a new and easy way to update your digital statistics for Table 3 by using a small program called "Digital Report Utility". This new program will create a report for you showing your progress for both the **USA – Digital** and the **5 – Mode Awards** and email it to W0NAC. Instead of repeating these instructions every month I have included them in a Microsoft Word document that you can download by clicking on the following link: <u>https://dl.dropboxusercontent.com/u/26171574/Happenings/5%20Mode%20Update.doc</u>

### Other possible topics for future months include (in no particular order):

"More Lesser Well Known Features of Fldigi" "How to Log Your Digital Contacts in Logger" "Macros – Revisited" "New Digital Awards?" "Digital Software Installation – Revisited" "Award Difficulty Index"

If anyone has a story or tip that you wish to contribute, I will certainly try to include it. Short stories describing your experiences/joys/frustrations/etc. in getting started in digital ops would be especially welcome. Summaries of any digital trips you make (or have made in the past) would also be good. I look forward to hearing from you. Don't be shy!

Please email me with your comments/suggestions at <u>w@nac@comcast.net</u> and don't forget to send your updated status for the **USA – Digital** and **5 - Mode Awards** so I can update the Active Digital County Hunters Award Status list again next month.

73's and we hope to see you at the digital meeting in Visalia, CA in July. If not, on our waterfall again real soon!

Matt - W0NAC